## How to Clear Your Microsoft Teams Cache Files

1. In the Windows taskbar, right click on the Teams icon at the bottom and select Quit Teams.

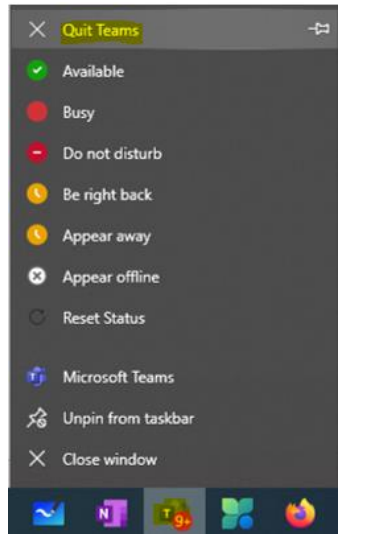

2. In the "Type here to search" field in the bottom right-hand corner of Windows, paste this path and press enter: C:\Users\%username%\AppData\Local\Packages\

| $\leftarrow$ $\rightarrow$ $\checkmark$ $\uparrow$ $\blacksquare$ $\Rightarrow$ This PC $\Rightarrow$ OSDisk (C:) $\Rightarrow$ Us | ers > · · · · · AppData > Local > Packages |                    | ~ Ū         |
|----------------------------------------------------------------------------------------------------|--------------------------------------------|--------------------|-------------|
|                                                                                                    | Name                                       | Date modified      | Туре        |
| 📌 Quick access                                                                                                    | 1527c705-839a-4832-9118-54d4Bd6a0c89       | 6/8/2021 1:54 AM   | File folder |
| OneDrive - Commonwealth of Kentucky                                                                                                | ActiveSync                                 | 6/8/2021 1:52 AM   | File folder |
| 💻 This PC                                                                                                    | AD2F1837.HPPrinterControl_v10z8vjag6ke6    | 11/29/2023 4:26 AM | File folder |
| 3D Objects                                                                                                    | adobe.acrobatreaderdc.protectedmode        | 6/21/2021 7:22 AM  | File folder |
|                                                                                                    | AdobeAcrobatReaderCoreApp_pc75e8sa         | 10/20/2023 1:33 AM | File folder |
| Desktop                                                                                                    | 📙 AppUp.IntelGraphicsControlPanel_8j3eq9   | 6/8/2021 1:54 AM   | File folder |
| 🟥 Documents                                                                                                    | AppUp.IntelGraphicsExperience_8j3eq9e      | 11/28/2022 7:42 AM | File folder |
| 🖶 Downloads                                                                                                    | c5e2524a-ea46-4f67-841f-6a9465d9d515       | 6/8/2021 1:54 AM   | File folder |
| EMAIL                                                                                                    | chrome.sandbox.xrdevice1592b9e5ca3a7       | 6/8/2021 1:52 AM   | File folder |
| Music                                                                                                    | cr.sb.cdm1592b9e5ca3a746b5ee74113ea9       | 2/14/2023 1:15 PM  | File folder |
| Pictures                                                                                                    | cr.sb.cdmf5200eafd3ad904629cbb0f87a7       | 6/9/2023 7:52 AM   | File folder |
| Videor                                                                                                    | cr.sb.odm1592B9E5CA3A746B5EE74113E         | 10/21/2024 2:09 PM | File folder |
| Videos                                                                                                    | cr.sb.prnc1592b9e5ca3a746b5ee74113ea9      | 6/21/2024 1:47 PM  | File folder |
| CSDisk (C:)                                                                                                    | E2A4F912-2574-4A75-9BB0-0D023378592        | 6/8/2021 1:54 AM   | File folder |

## 3. Delete folder "MSTeams\_8wekyb3d8bbwe"

| Microsoft.ZuneVideo_8wekyb3d8bbwe                | 6/8/2021 1:54 AM  | File folder |
|--------------------------------------------------|-------------------|-------------|
| MicrosoftCorporationII.QuickAssist_8wekyb3d8bbwe | 5/3/2022 2:31 PM  | File folder |
| MicrosoftWindows.Client.CBS_cw5n1h2txyewy        | 6/8/2021 7:03 AM  | File folder |
| MicrosoftWindows.UndockedDevKit_cw5n1h2txyewy    | 6/8/2021 7:03 AM  | File folder |
| MSTeams_8wekyb3d8bbwe                            | 1/24/2025 8:17 AM | File folder |
| NcsiUwpApp_8wekyb3d8bbwe                         | 6/8/2021 7:20 AM  | File folder |
| oice_16_974fa576_32c1d314_1ac5                   | 7/12/2021 3:40 PM | File folder |
| oice_16_974fa576_32c1d314_1b69                   | 6/8/2021 1:52 AM  | File folder |
| oice_16_974fa576_32c1d314_1e8c                   | 6/29/2021 2:39 PM | File folder |
| oice_16_974fa576_32c1d314_2aa3                   | 6/8/2021 1:52 AM  | File folder |
| oice_16_974fa576_32c1d314_2c5d                   | 6/8/2021 1:52 AM  | File folder |

4. Restart Teams